## 2023 Summer School Registration

Process for registering your child for Summer School All parents will use ParentVue Online Registration

#### 2023 Summer School Process – No forms!

- 1. Home-school Counselors enter recommended courses (first and second priority) on the Student Attended History Screen/Summer School Tab in Synergy. This must be completed before parents can register on ParentVue. System will block parents from registering until counselor enters courses.
- 2. Counselor generates and emails Summer School Parent Letter in Synergy.
- 3. Parent uses ParentVue account to register one or more children
  - a) Parent cannot register until counselor enters courses! System will stop parents.
  - b) Online registration is open from May 30th June 16th. No in-person registration.
  - c) Parent reads and acknowledges Summer School Rules
  - d) Parent sees Counselor recommendations but cannot change courses (Parent contacts home school Counselor to change courses)
- 4. Summer School staff accept or deny online applications no applications will be accepted after 6:00 p.m. on June 16<sup>th</sup>.
- 5. Summer school staff will email parent accepting or denying registration and send general Summer School information (map of school, room number for classes, etc.)

#### Parent Summer School Registration Info

1. Summer School registration information is on the **CCBOE website** <u>https://www.ccboe.com/quick-links/summer-school-2023</u>

2. **ParentVue account**: Click the Online Registration button in the top right corner of ParentVue screen.

Online Registration (OLR) will walk parents through the process including presenting rules, viewing School Counselors recommendations, signing up for classes, and completing the final review and submit process.

#### ParentVue: Initial Summer School Registration Page

|   | Malaama ta tha Charles Caunta Public Cabaala Calina Danistastian Quatam                                                                                                    |
|---|----------------------------------------------------------------------------------------------------|
|   | velcome to the Charles County Public Schools Online Registration System                                                                                                    |
| 1 | select "2022-2023 Online Registration" for:                                                                                                    |
|   | <ul> <li>Applying for PreKindergarten for the 2022-2023 School Year.</li> <li>Enrolling students for grade Kindergarten through 12 for the 2022-2023 School Year.</li> <li>Submitting Transition Proofs for currently enrolled 5th/8th grade students rising to Middle or High School for the 2023-2024 school year.</li> </ul> |
|   | elect "2022-2023 Summer School Registration" for:                                                                                                    |
|   | Enrolling students in grades 6th-12th for Summer School who have Counselor Recommendations for Make-Up or Original Credit courses.                                                                                                    |
|   | elect "2023-2024 Online Registration" for:                                                                                                    |
|   | <ul> <li>Applying for PreKindergarten for the 2023-2024 School Year.</li> <li>Enrolling students for Kindergarten for the 2023-2024 School Year.</li> </ul>                                                                                                    |
|   | *                                                                                                    |
|   | ×                                                                                                    |
|   |                                                                                                    |
|   | 2022-2023 Summer School Registration                                                                                                    |
|   | 2023-2024 Online Registration                                                                                                    |

Select 2022-2023 Summer School Registration

2023-2024 is for students new to CCPS starting school in August 2023.

#### Welcome Page

#### \*Directions \*Meeting times \*Course Offerings

|          |                  | Good afternoon, 5/10/2023                                                                                                    |
|----------|------------------|----------------------------------------------------------------------------------------------------|
| Sch      | ool Registration | INTRODUCTION 2022-2023 Summer                                                                                                    |
| Ŷ        | Introduction     |                                                                                                    |
| :::      | Family           | Welcome                                                                                                    |
| <b>.</b> | Parent/Guardian  | Information                                                                                                    |
|          | Students         | Welcome to Online Registration for CCPS 2022-2023 Summer School. Online Summer School registration is only for students currently enrolled in a CCPS middle or                                                                                                    |
| Q        | Review/Submit    | General Information                                                                                                    |
| Ē        | Delete Summer    | The Charles County Public Schools (CCPS) Summer School program begins July 5th and ends on August 3rd, 2023. Summer School graduation will take place on August 4th, 2023. All instruction for make-up courses will take place in-person at a CCPS school. All instruction for original credit courses will take place virtually.                                                                                                    |
|          | School           | Summer School Registration Assistance                                                                                                    |
|          |                  | <ul> <li>Accessing your ParentVue account - contact your child's school</li> <li>Technical assistance with the ParentVue website - email ParentVue@ccboe.com</li> <li>Registration assistance - email OLRSupport@ccboe.com</li> <li>Course selection assistance - contact your child's school counselor</li> <li>Questions about Summer School logistics - contact your child's school</li> <li>Need Help with Technology Issues - use AskCCPS feature by visiting http://www.ccboe.com/askccps.com</li> </ul>                                                                                                    |
|          |                  | Make-Up Courses for Credit (no fee), limit 2 courses                                                                                                    |
|          |                  | <ul> <li>Classes will take place in person Monday through Thursday from 10:00AM - 2:00PM at Thomas Stone High School for high school students whose zoned home schools are Thomas Stone, North Point, and Westlake and at St. Charles High School for high school students whose zoned home schools are St. Charles, La Plata, and McDonough. All Middle School students will attend Mattawoman Middle School. Each class is 2 hours in length.</li> <li>Students will not receive credit for any Make-Up course if they miss more than 2 class lessons.</li> <li>In addition to attending all in-person classes, students must complete all assigned classwork and assessments.</li> <li>Make-Up High School courses include: Algebra I; Algebra Trigonometry and Statistics; Geometry; Earth Systems; Biology; Chemistry; English I, II, III, IV; U.S. History; World History; Local, State and National (LSN) Government; Spanish I, II, Exploring Computer Science, Foundations of Technology, Personal Financial Literacy, Fit for Life, and Health.</li> <li>Make-Up Middle School courses include: Language Arts, Math, Science and Social Studies for grades 6, 7 and 8.</li> </ul> |
|          |                  | Original Credit Courses for Credit (no fee), limit 1 course                                                                                                    |
|          |                  | <ul> <li>Mandatory online class lessons led by teachers will be held daily on Mondays through Thursdays using Zoom via StudentVue from 10:00AM - 12:00PM.<br/>Fridays are reserved for asynchronous lessons.</li> <li>Students will not receive credit for any Original Credit course if they miss more than 2 live class lessons.</li> <li>Students must complete all quizzes, assigned classwork and tests assigned in the APEX learning platform to earn credit.</li> <li>Original Credit courses include: English III. IV: Fit for Life and Health. Personal Financial Literacy. Geometry, and Exploring Computer Science</li> </ul>                                                                                                    |

Charles County Public Schools

#### Student Summary Screen

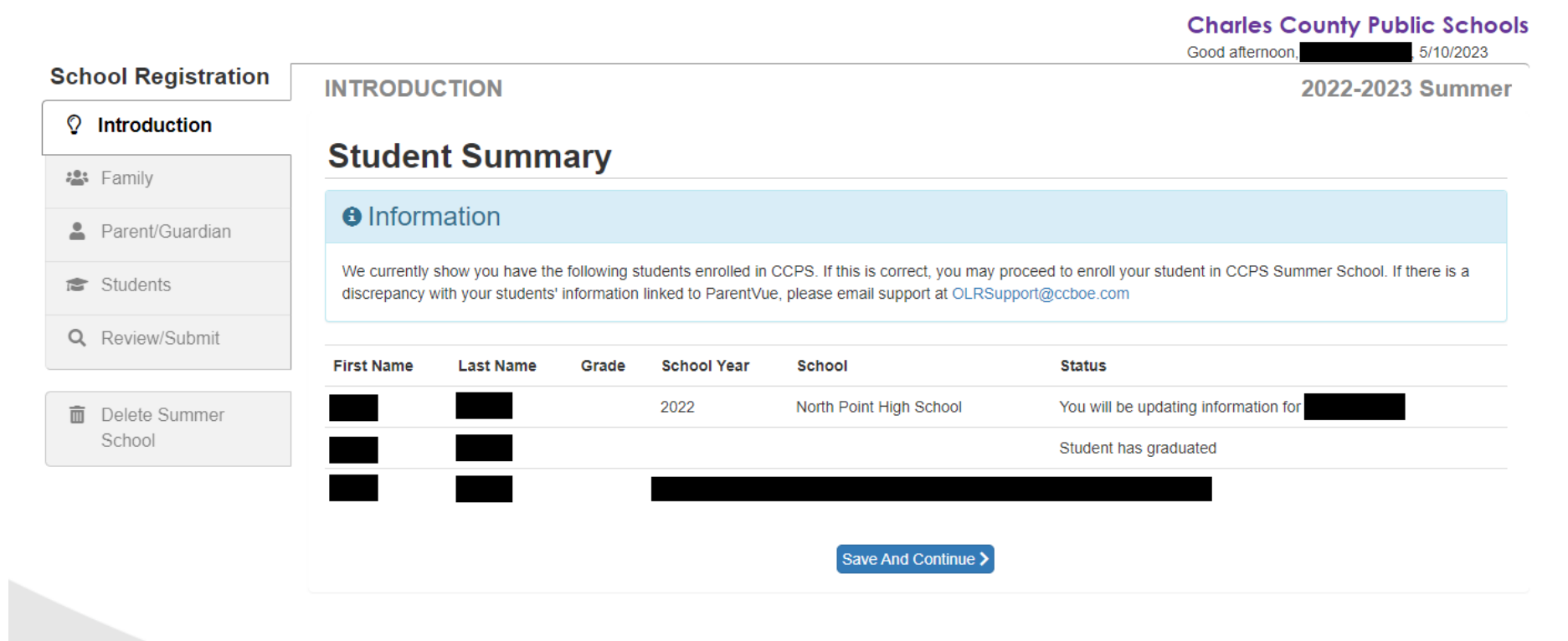

Parent verifies children who are enrolled in CCPS and are eligible for Summer School based on grade (SY 2022-2023 Grades 6-12)

# Verify enrolling parent's name; must be in Synergy

|                         |                                                                                                    | Charles County Public Schools<br>Good afternoon, 5/10/2023                     |
|-------------------------|----------------------------------------------------------------------------------------------------|--------------------------------------------------------------------------------|
| School Registration     | INTRODUCTION                                                                                                    | 2022-2023 Summer                                                               |
| ♀ Introduction          |                                                                                                    |                                                                                |
| 🔹 Family                | Signature Please enter your first and last name below:                                                                                                    |                                                                                |
| Parent/Guardian         | By typing your name below and pressing the button at the base of the page you att<br>information and agree that the information provided is accurate to the best of your l | test that you are the account holder, are authorized to provide the knowledge. |
| Students                | Electronic Signature *                                                                                                    |                                                                                |
| Q Review/Submit         | Save And Continue                                                                                                    |                                                                                |
| Delete Summer<br>School |                                                                                                    |                                                                                |

• Parent enters first name and last name as listed in Synergy or listed in the top right corner of the ParentVue screen.

#### Family Information: Home & Mailing addresses

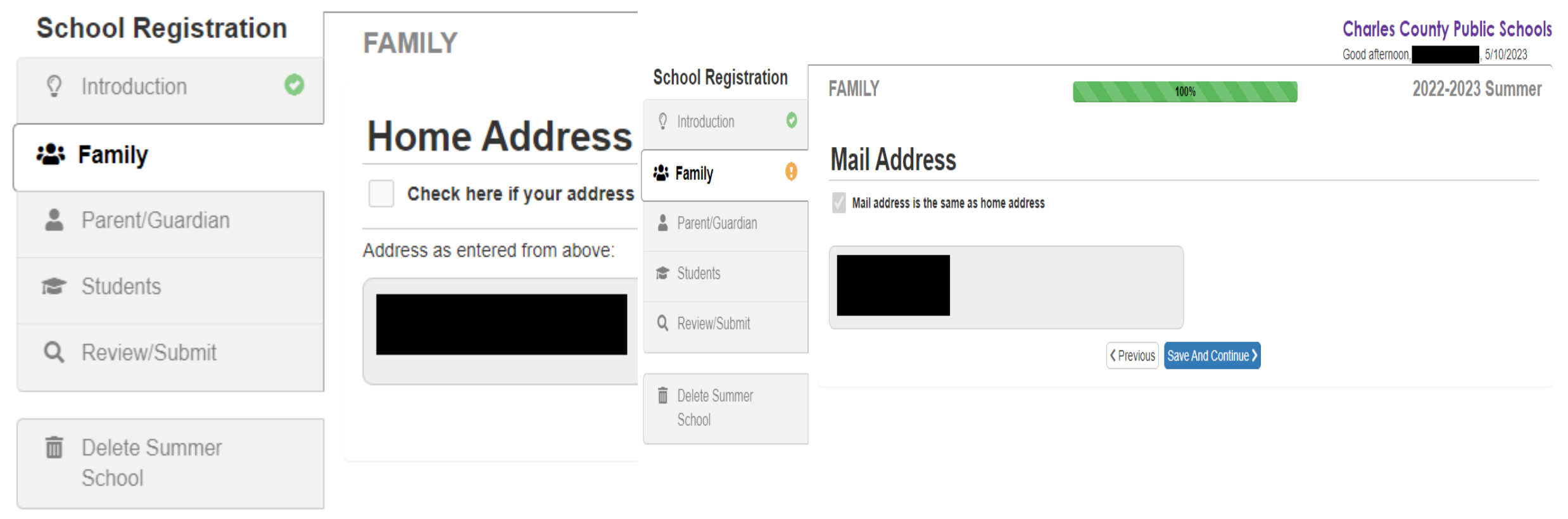

- Parent verifies addresses (home and mailing addresses)
- Parent cannot change address at this time. They are strictly verifying the information is correct. Should their address have changed, they will need to contact <u>OLRSupport@ccboe.com</u> for assistance.

#### Parent Information: verification of addresses, phone numbers & email address for each parent

|                         |   |                                      |                 | School Registration     |   | PAR                  | ENT/O    | GUARDI                                | AN            |            | 100%                 |
|-------------------------|---|--------------------------------------|-----------------|-------------------------|---|----------------------|----------|---------------------------------------|---------------|------------|----------------------|
| School Registration     |   | PARENT/GUARDIAN 25                   |                 | ♀ Introduction ●        |   | Contact Information: |          |                                       |               |            |                      |
| ♀ Introduction          | 0 |                                      |                 | Eamily                  | 0 | Pho                  | ne Nui   | nbers                                 |               |            |                      |
| 🖧 Family                | 0 | Demographics:                        |                 | 💄 Parent/Guardian (     | θ | *                    | Line     | Primary                               | Type          |            | Phone                |
| Parent/Guardian         |   | First Name                           |                 | Students                |   |                      | 1        | • • • • • • • • • • • • • • • • • • • | Cell          | ~          | ( 301 ) 555 - 1234 * |
| Students                |   | Middle Name                          |                 | Q Review/Submit         |   |                      | 2        |                                       | Home          | ~          | ( 301 ) 555 - 1234 * |
| <b>Q</b> Review/Submit  |   | Last Name<br>Gender                  |                 | Delete Summer<br>School |   |                      | 3        |                                       | Work          | ~          | ( 301 ) 555 - 1234 * |
| Delete Summer<br>School |   | Preferred language for communication | English         |                         |   | + 4                  | dd New   | ,                                     |               |            |                      |
|                         |   |                                      |                 |                         |   | Emai                 | l Addre  | ss *                                  |               |            |                      |
|                         |   |                                      | < Previous Save |                         |   | - OR -               | arent/Gi | uardian does                          | not have an o | email addr | ess                  |
|                         |   |                                      |                 |                         |   |                      |          |                                       |               |            | Previous Save A      |

## Enter Student(s) enrolling in Summer School

|                                                                                                    |                |                                                                                                    |                                                                                                    |                                                                                                |                                                                                                    |                                                                                         |                                                     |                                                                       |                                                                                           |                                                                |                                                                  |                                                         | , 0/10/2020                                          |
|----------------------------------------------------------------------------------------------------|----------------|----------------------------------------------------------------------------------------------------|----------------------------------------------------------------------------------------------------|------------------------------------------------------------------------------------------------|----------------------------------------------------------------------------------------------------|-----------------------------------------------------------------------------------------|-----------------------------------------------------|-----------------------------------------------------------------------|-------------------------------------------------------------------------------------------|----------------------------------------------------------------|------------------------------------------------------------------|---------------------------------------------------------|------------------------------------------------------|
| chool Registrati                                                                                                    | on             | STUDEN                                                                                                    | TS                                                                                                    |                                                                                                |                                                                                                    |                                                                                         |                                                     |                                                                       |                                                                                           |                                                                |                                                                  | 202                                                     | 2-2023 Summ                                          |
| O Introduction                                                                                                    | 0              | 1. Click the In                                                                                                    | clude button                                                                                                    | next to the                                                                                    | student(s) you                                                                                                    | are enrollin                                                                            | g in Su                                             | mmer Scho                                                             | ol from the list                                                                          | below.                                                         |                                                                  |                                                         |                                                      |
| 🛎 Family                                                                                                    | 0              | 2. Click the Ed                                                                                                    | dit button nex                                                                                                    | t to the stu                                                                                   | dent's name to                                                                                                    | begin the S                                                                             | ummer                                               | School reg                                                            | istration proce                                                                           | SS.                                                            |                                                                  |                                                         |                                                      |
| Parent/Guardian                                                                                                    | 0              | Note: You can                                                                                                    | only Edit one                                                                                                    | e student at                                                                                   | t a time. Once                                                                                                    | you complet                                                                             | te one s                                            | tudent, you                                                           | i will have the c                                                                         | pportunity to I                                                | Edit another                                                     | if needed.                                              |                                                      |
|                                                                                                    |                | Students                                                                                                    | s to enrol                                                                                                    | II in 202                                                                                      | 22-2023 \$                                                                                                    | Summer                                                                                  | ſ                                                   |                                                                       |                                                                                           |                                                                |                                                                  |                                                         |                                                      |
| Giudenta                                                                                                    |                | First                                                                                                    | Name                                                                                                    | M                                                                                              | liddle Name                                                                                                    |                                                                                         | L                                                   | ast Name                                                              |                                                                                           | Gender                                                         | Grad                                                             | de                                                      | Status                                               |
| Q Review/Submit                                                                                                    |                |                                                                                                    |                                                                                                    |                                                                                                |                                                                                                    |                                                                                         |                                                     |                                                                       |                                                                                           |                                                                |                                                                  |                                                         |                                                      |
| n Delete Summer                                                                                                    |                | The following s                                                                                                    | students will no                                                                                                    | ot be enrolled                                                                                 | d in CCPS Sum                                                                                                    | mer School                                                                              |                                                     |                                                                       |                                                                                           |                                                                |                                                                  |                                                         |                                                      |
| School                                                                                                    |                | Students                                                                                                    | s to exclu                                                                                                    | ide fror                                                                                       | m 2022-2                                                                                                    | 023 Sur                                                                                 | mme                                                 | r                                                                     |                                                                                           |                                                                |                                                                  |                                                         |                                                      |
|                                                                                                    |                |                                                                                                    | First                                                                                                    | Middle                                                                                         | Last                                                                                                    | Gender                                                                                  | Grade                                               | Peason                                                                |                                                                                           |                                                                |                                                                  |                                                         |                                                      |
|                                                                                                    |                |                                                                                                    | Nume                                                                                                    | Name                                                                                           | Name                                                                                                    | Gender                                                                                  | Grade                                               | Reason                                                                |                                                                                           |                                                                |                                                                  |                                                         |                                                      |
|                                                                                                    |                | $\frown$                                                                                                    |                                                                                                    |                                                                                                |                                                                                                    | Male                                                                                    |                                                     | Student na                                                            | is graduated                                                                              |                                                                |                                                                  |                                                         |                                                      |
|                                                                                                    |                | Include                                                                                                    | )                                                                                                    | Marie                                                                                          |                                                                                                    | Female                                                                                  |                                                     | This stude<br>add this st                                             | nt is not actively<br>udent to the regi                                                   | enrolled in the<br>stration.                                   | district for this                                                | s year. Clic                                            | k the include button to                              |
|                                                                                                    |                |                                                                                                    |                                                                                                    |                                                                                                |                                                                                                    |                                                                                         |                                                     |                                                                       |                                                                                           |                                                                |                                                                  |                                                         |                                                      |
|                                                                                                    |                | $\smile$                                                                                                    |                                                                                                    |                                                                                                |                                                                                                    |                                                                                         |                                                     |                                                                       |                                                                                           |                                                                | Charle                                                           | s Cour                                                  | itv Public Scho                                      |
| Sahool Pagistra                                                                                                    | tion           |                                                                                                    |                                                                                                    |                                                                                                |                                                                                                    |                                                                                         |                                                     |                                                                       |                                                                                           |                                                                | Charle:<br>Good afterr                                           | s Cour                                                  | 5/10/2023                                            |
| School Registrat                                                                                                    | tion           | STUDEN                                                                                                    | ITS                                                                                                    |                                                                                                |                                                                                                    |                                                                                         |                                                     |                                                                       |                                                                                           |                                                                | Good afterr                                                      | s Cour<br>noon,<br>202                                  | 22-2023 Summ                                         |
| School Registrat                                                                                                    | tion           | STUDEN<br>1. Click the I                                                                                              | ITS<br>Include buttor                                                                                                    | n next to the                                                                                  | e student(s) yo                                                                                                    | u are enrolli                                                                           | ng in Su                                            | ummer Sch                                                             | ool from the list                                                                         | below.                                                         | Charle:<br>Good afterr                                           | s Cour<br>noon,<br>202                                  | 5/10/2023<br>22-2023 Summ                            |
| School Registrat                                                                                                    | tion<br>O      | STUDEN<br>1. Click the I<br>2. Click the E<br>Note: You ca                                                            | ITS<br>Include buttor<br>Edit button ne<br>an only Edit of                                                                                                    | n next to the<br>ext to the stu                                                                | e student(s) yo<br>udent's name t<br>at a time. Once                                                                     | u are enrollii<br>o begin the :                                                         | ng in Su<br>Summe<br>ate one s                      | ımmer Sch<br>r School re<br>student, yo                               | ool from the list<br>gistration proce<br>u will have the e                                | : below.<br>ess.<br>opportunity to                             | Charle:<br>Good aftern                                           | s Cour<br>noon,<br>202                                  | 19 Public School<br>5/10/2023<br>22-2023 Summ        |
| School Registrat                                                                                                    | tion<br>O<br>O | STUDEN<br>1. Click the I<br>2. Click the E<br>Note: You ca<br>Student                                                 | ITS<br>Include buttor<br>Edit button ne<br>an only Edit or                                                                                                    | n next to the<br>ext to the student a<br>hell in 20                                            | e student(s) yo<br>udent's name t<br>at a time. Once<br>22-2023                                                          | u are enrolli<br>o begin the s<br>you comple                                            | ng in Su<br>Summer<br>ete one s                     | ummer Sch<br>r School re<br>student, yo                               | ool from the list<br>gistration proce<br>u will have the e                                | below.<br>ss.                                                  | Charle:<br>Good aftern<br>Edit another                           | s Cour<br>noon,<br>202                                  | 19 Public Scho<br>1997 - 1998 - 1999<br>22-2023 Summ |
| School Registrat<br>Controduction<br>Family<br>Parent/Guardian<br>Students                                                                                                    | tion<br>©<br>© | STUDEN<br>1. Click the I<br>2. Click the E<br>Note: You ca<br>Student                                                 | ITS<br>Include buttor<br>Edit button ne<br>an only Edit of<br>S to enro                                                                                                    | n next to the<br>ext to the stu<br>ne student :<br>bll in 20                                   | e student(s) yo<br>udent's name t<br>at a time. Once<br>22-2023<br>First Name                                            | u are enrollii<br>o begin the s<br>you comple<br>Summe<br>Midd                          | ng in Su<br>Summe<br>ete one s<br>I                 | ummer Sch<br>r School re<br>student, yo<br>e I                        | ool from the lisi<br>gistration proce<br>u will have the<br>ast Name                      | below.<br>ess.<br>opportunity to<br>Gender                     | Charle:<br>Good afterr<br>Edit another<br>Grade                  | s Cour<br>202<br>if needed<br>Status                    | 19 Public Sch<br>                                    |
| School Registration<br>Introduction<br>Family<br>Parent/Guardian<br>Students<br>Q. Review/Submit                                                                                                    | tion<br>O<br>O | STUDEN<br>1. Click the I<br>2. Click the E<br>Note: You ca<br>Student                                                 | ITS<br>Include buttor<br>Edit button ne<br>an only Edit of<br>S to enro                                                                                                    | n next to the<br>xt to the stu<br>ne student a<br>DII in 20                                    | e student(s) yo<br>udent's name t<br>at a time. Once<br>22-2023<br>First Name                                            | u are enrollii<br>o begin the :<br>you comple<br>SUMME<br>Midd                          | ng in Su<br>Summer<br>ete one s<br>f<br>dle Nam     | ummer Sch<br>r School re<br>student, yo<br>e I                        | ool from the lisi<br>gistration proce<br>u will have the<br>Last Name                     | below.<br>ISS.<br>Opportunity to<br>Gender<br>Female           | Charle:<br>Good aftern                                           | s Cour<br>noon,<br>202<br>if needed<br>Status           | n Progress                                           |
| School Registration Introduction Introductio | tion<br>o<br>o | STUDEN<br>1. Click the I<br>2. Click the E<br>Note: You ca<br>Student<br>Vote: The following<br>The following         | ITS<br>nelude buttor<br>Edit button ne<br>an only Edit or<br>ss to enro                                                                                                    | n next to the<br>xt to the stu<br>ne student a<br>bill in 20                                   | e student(s) yo<br>udent's name I<br>at a time. Once<br>22-2023<br>First Name<br>ed in CCPS Su                           | u are enrolli<br>o begin the<br>you comple<br>SUMME<br>Mido                             | ng in Su<br>Summer<br>ete one s<br>f<br>dle Nam     | ummer Sch<br>r School re<br>student, yo<br>e I                        | ool from the list<br>gistration proce<br>u will have the d<br>_ast Name                   | : below.<br>.ss.<br>opportunity to<br>Gender<br>Female         | Charle<br>Good afterr<br>Edit another<br>Grade                   | s Cour<br>noon,<br>202<br>if needed<br>Status           | n Progress                                           |
| School Registration       Introduction       Introduction<                                                                                                    | tion           | STUDEN<br>1. Click the I<br>2. Click the E<br>Note: You ca<br>Student<br>The following<br>Student                     | ITS<br>nelude buttor<br>Edit button ne<br>an only Edit or<br>is to enro                                                                                                    | n next to the<br>xt to the student :<br>oll in 20                                              | e student(s) yo<br>udent's name t<br>at a time. Once<br>22-2023<br>First Name<br>ed in CCPS Su<br>m. 2022 2              | u are enrollii<br>o begin the i<br>you comple<br>Summe<br>Mido<br>mmer School           | ng in Su<br>Summer<br>ete one s<br>r<br>dle Nam     | ummer Sch<br>r School re<br>student, yo<br>e I                        | ool from the list<br>gistration proce<br>u will have the o<br>_ast Name                   | below.<br>sss.<br>opportunity to<br>Gender<br>Female           | Charle<br>Good afterr<br>Edit another<br>Grade                   | s Cour<br>noon,<br>202<br>if needed<br>Status           | n Progress                                           |
| School Registration Introduction Family Parent/Guardian Students Review/Submit Delete Summer School                                                                                                    | tion           | STUDEN<br>1. Click the I<br>2. Click the E<br>Note: You ca<br>Student<br>The following<br>Student                     | ITS<br>include buttor<br>Edit button ne<br>an only Edit of<br>is to enro<br>Exclude<br>is students will r<br>is to excl<br>Eict blo                                                                                                    | n next to the<br>xt to the stu<br>ne student i<br>oll in 20<br>hot be enrolk<br>ude fro        | e student(s) yo<br>udent's name t<br>at a time. Once<br>22-2023<br>First Name<br>din COPS Su<br>2022-2<br>Nidello Name   | u are enrolli<br>o begin the s<br>you comple<br>Summe<br>Mide<br>nmer School<br>2023 Su | ng in Summe<br>Summe<br>r<br>dle Nam                | ummer Sch<br>r School re<br>student, yo<br>e I                        | ool from the list<br>gistration proce<br>u will have the o<br>Last Name                   | below.<br>sss.<br>sppportunity to<br>Gender<br>Female          | Charle<br>Good afterr<br>Edit another<br>Grade                   | s Cour<br>noon,<br>202<br>If needed<br>Status           | n Progress                                           |
| Introduction       Introduction                                                                                                    | tion<br>o<br>o | STUDEN<br>1. Click the I<br>2. Click the E<br>Note: You ca<br>Student<br>Vector Edit<br>The following<br>Student      | ITS<br>Include buttor<br>Edit button ne<br>an only Edit or<br>S to enro<br>Exclude<br>I students will r<br>is to excl<br>First Nar                                                                                                    | n next to the<br>xt to the stu<br>ne student :<br>oll in 20<br>not be enrolk<br>ude fro<br>me  | e student(s) yo<br>udent's name I<br>at a time. Once<br>22-2023<br>First Name<br>ed in CCPS Su<br>Middle Nam             | u are enrollii<br>o begin the :<br>you comple<br>Midc<br>Midc<br>2023 Su<br>te          | ng in SL<br>Summel<br>te one s<br>r<br>f<br>dle Nam | ummer Sch<br>r School re<br>student, yo<br>e I<br>I<br>P<br>C<br>Name | ool from the list<br>gistration proce<br>u will have the o<br>ast Name                    | below.<br>sss.<br>opportunity to<br>Gender<br>Female<br>Grade  | Charle<br>Good afterr<br>Edit another<br>Grade<br>Reaso          | s Cour<br>noon,<br>202<br>if needed<br>Status           | n Progress                                           |
| School Registration Introduction Introductio | tion           | STUDEN<br>1. Click the I<br>2. Click the E<br>Note: You can<br>Student<br>Vector<br>Fedit<br>The following<br>Student | ITS<br>nelude buttor<br>Edit button ne<br>an only Edit or<br>s to enro<br>> Exclude<br>• Exclude<br>• students will r<br>s to excl<br>First National<br>• First National<br>• Firs | n next to the<br>xt to the stu<br>ne student a<br>bill in 20<br>hot be enrolk<br>ude fro<br>me | e student(s) yo<br>udent's name t<br>at a time. Once<br>22-2023<br>First Name<br>ed in CCPS Su<br>m 2022-2<br>Middle Nam | u are enrolli<br>o begin the i<br>you comple<br>Summe<br>Midd<br>mmer School<br>2023 Su | ng in Su<br>Summer<br>ite one s<br>if<br>die Nam    | ummer Sch<br>r School re<br>student, yo<br>e I<br>e<br>E<br>Name      | ool from the list<br>gistration proce<br>u will have the o<br>Last Name<br>Gender<br>Male | sbelow.<br>sss.<br>opportunity to<br>Gender<br>Female<br>Grade | Charle<br>Good afterr<br>Edit another<br>Grade<br>Reaso<br>Stude | s Cour<br>noon.<br>202<br>if needed<br>Status<br>Status | 14y Public Sch<br>5/10/2023<br>22-2023 Summ          |

- Click Include next to student(s) parent wants to enroll into summer school
- Parents may enroll more than one child here
- Then click Edit next to the student's name

## Verify Student Demographic Information

- •Please verify student demographic information is correct. If changes need to be made, please contact <u>OLRSupport@ccboe.</u> <u>com</u>
- Please select the grade that your student was enrolled in for the 2022-2023 school year. Ex: Student was grade 12 for 2022-2023 so grade 12 needs to be selected again for Summer School.

|                        |    |                            | Good afternoon, 5/10/2023                                                                          |
|------------------------|----|----------------------------|----------------------------------------------------------------------------------------------------|
| chool Registratio      | on | DEMOGRAPHICS               | 8% 2022-2023 Summer                                                                                |
| Introduction           | 0  |                            |                                                                                                    |
| Seamily                | 0  | Demographics:              |                                                                                                    |
| Parent/Guardian        | 0  | Instructions               |                                                                                                    |
| Students               | 9  | For Entering Grade, please | e select the grade level that your student is currently enrolled in for the 2022-2023 school year. |
| <b>Q</b> Review/Submit |    | Perm ID                    |                                                                                                    |
| Delete Summer          |    | Legal First Name           |                                                                                                    |
| School                 |    | Legal Middle Name          |                                                                                                    |
|                        |    | No Middle Name             |                                                                                                    |
|                        |    | Legal Last Name            |                                                                                                    |
|                        |    | Suffix                     |                                                                                                    |
|                        |    | Gender                     | Female 🗸                                                                                           |
|                        |    | Birth Date                 |                                                                                                    |
|                        |    | Entering Grade *           | 09 🗸                                                                                               |
|                        |    | Primary Address *          |                                                                                                    |
|                        |    | Home Address               | Mail Address                                                                                       |
|                        |    |                            | <pre></pre>                                                                                        |

Charles County Public Schools

#### No Course Recommendations

Parents will receive the following screen if student's Counselor has not entered in Course Recommendations prior to parent starting registration. Please contact your child's school counselor for assistance.

| _    |                                                                                      | Good afternoon, 5/10/2023                                                                                                    |
|------|--------------------------------------------------------------------------------------|----------------------------------------------------------------------------------------------------|
| tion | DEMOGRAPHICS                                                                         | 16% 2022-2023 Summer                                                                                                    |
| 0    |                                                                                      |                                                                                                    |
| 0    | No Course Recommendations:                                                           |                                                                                                    |
|      | This student does not have any recommended Su                                        | ummer School Courses. Please contact your                                                                                                    |
| 0    | child's school counselor for assistance.                                             |                                                                                                    |
| 9    | No courses contact counselor *                                                       | ~                                                                                                    |
|      | You will need to select Delete Registration to start over once the courses have been | en recommended by the counselor.                                                                                                    |
|      | Previous Sa                                                                          | ave And Continue >                                                                                                    |
|      |                                                                                      |                                                                                                    |
|      | tion<br>C<br>C<br>C<br>C<br>C<br>C<br>C<br>C<br>C<br>C<br>C<br>C<br>C                | tion DEMOGRAPHICS No Course Recommendations: This student does not have any recommended So child's school counselor for assistance. No courses contact counselor * You will need to select Delete Registration to start over once the courses have be |

# Provide Transportation Hub Location (Optional)

Please select which Summer School Transportation Hub Location you will drop and pick up your student from each day. If you do not need transportation, please leave field blank.

|                         | · · |                                                                                                    |                                                                                                    | Good afternoon, , 5/10/2023                                                                                                    |
|-------------------------|-----|----------------------------------------------------------------------------------------------------|----------------------------------------------------------------------------------------------------|----------------------------------------------------------------------------------------------------|
| School Registrat        | ion | TRANSPORTATION HUB                                                                                                    | 41%                                                                                                    | 2022-2023 Summe                                                                                                    |
| ♀ Introduction          | 0   |                                                                                                    |                                                                                                    |                                                                                                    |
| 🛎 Family                | 0   | Transportation Hub:                                                                                                    |                                                                                                    |                                                                                                    |
| Parent/Guardian         | 0   | CCPS will provide transportation to both Summe<br>ride from any of the stops listed, but please sele<br>process as we work to plan the most effective s | er School sites using regionalized hub stops. Stude<br>act only one stop to use for the length of the program<br>ummer transit system possible. Use the Summer S | nts attending these programs are permitted to<br>n. We appreciate your assistance with this<br>chool Hub Stops map to search for addresses |
| Students                | 9   | and find the hub stop location that is most conve                                                                                                    | enient for your family.                                                                                                    |                                                                                                    |
| Q Review/Submit         |     | https://tinyurl.com/SummerSchoolStops                                                                                                    |                                                                                                    |                                                                                                    |
| Delete Summer<br>School |     | Summer School Transportation<br>Hub Location                                                                                                    |                                                                                                    | ~                                                                                                    |
|                         |     |                                                                                                    | <pre></pre>                                                                                                    |                                                                                                    |
|                         |     |                                                                                                    |                                                                                                    |                                                                                                    |

Charles County Public Schools

#### Class Registration Screen –Parent Picks Recommended Courses

This screen shows parents

- Course information
- Courses recommended by School
   Counselor

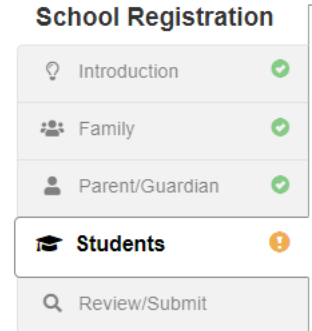

Delete Summer

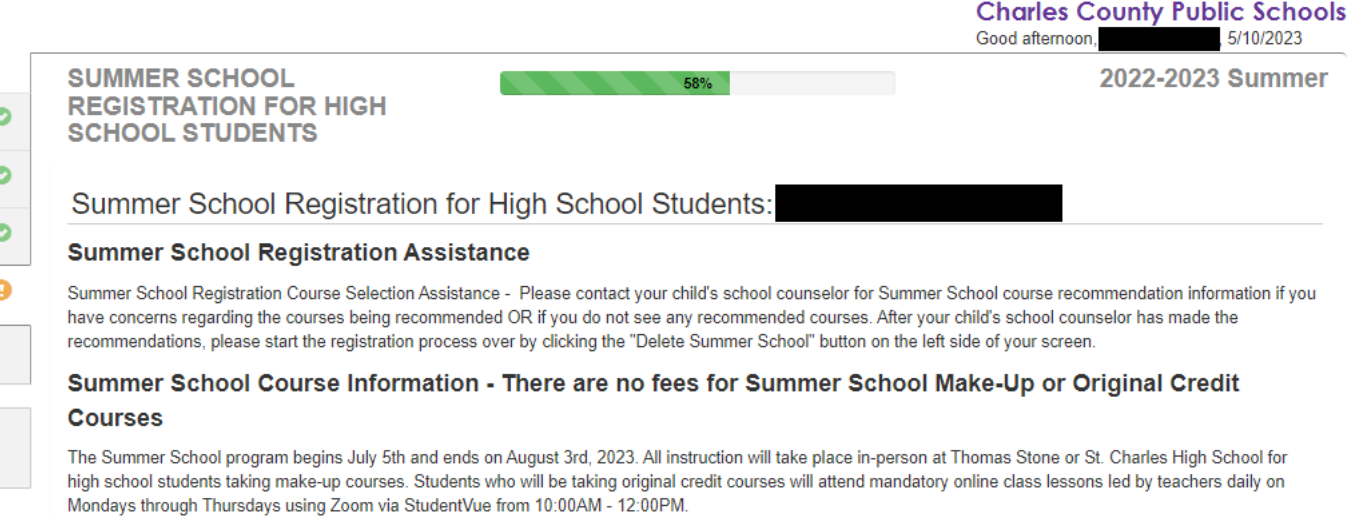

#### School Counselor Recommended Summer School Courses

Your child's School Counselor is recommending the following Summer School course(s) for your child. The counselor selected a first priority course, and a second priority course, if appropriate. If you have questions about the recommended courses, contact your child's school counselor.

| Scho | School Counselor Recommended Courses |                        |                  |                          |                           |  |  |  |  |  |
|------|--------------------------------------|------------------------|------------------|--------------------------|---------------------------|--|--|--|--|--|
| Line | Year                                 | Date of Recommendation | School Counselor | First Recommended Course | Second Recommended Course |  |  |  |  |  |
| 1    | Summer 20: 🗸                         | 05/10/2023             | Jane Doe         | English 2 Make-Up        | Algebra 2 Make-Up 🗸       |  |  |  |  |  |
|      |                                      |                        |                  |                          |                           |  |  |  |  |  |

#### Verify School Counselor's Recommendations

Please validate the course(s) your child's counselor recommended.

| both, first recommended course                |                                                                                                    |
|-----------------------------------------------|----------------------------------------------------------------------------------------------------|
| only, or second recommended<br>course only: * | I accept both recommended courses.<br>I accept the first recommended course only.<br>I accept the second recommended course only. |
|                                               | Previous Save And Continue >                                                                                                    |

Parent selects both, first, or second recommended course(s).

Table lists the courses that have been recommended by the School Counselor.

### Summer School Rules

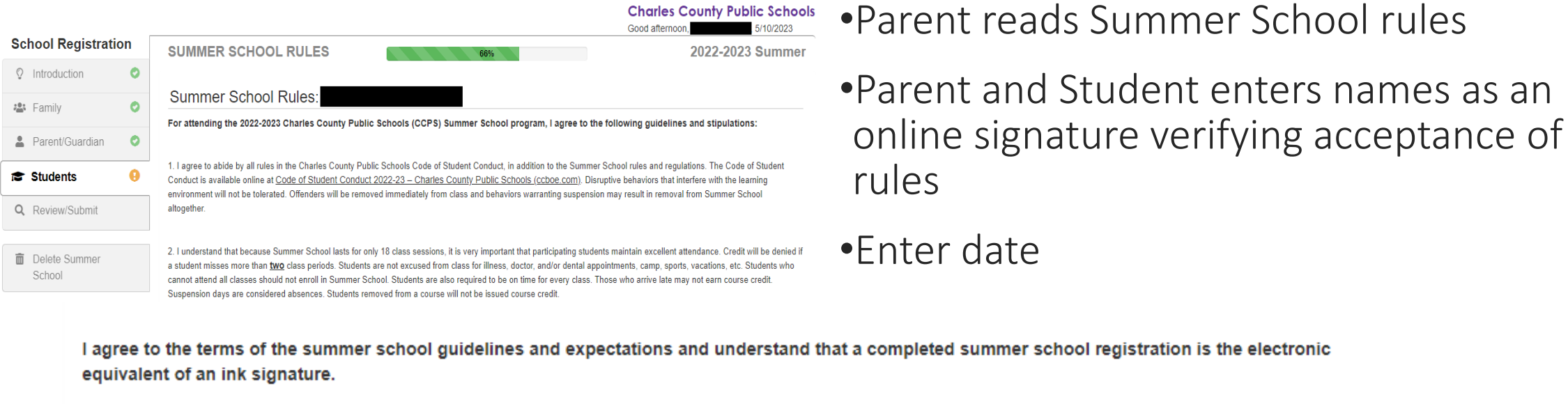

By typing the parent's name, the parent acknowledges reading and accepting CCPS Summer School Expectations and Guidelines.

| Parent/Guardian Name * |  |
|------------------------|--|
|                        |  |

By typing the student's name, the student acknowledges reading and accepting CCPS Summer School Expectations and Guidelines.

| Student Name * |            |                           |         |
|----------------|------------|---------------------------|---------|
| Today's Date * | MM/DD/YYYY |                           |         |
|                |            | Previous     Save And Con | tinue > |

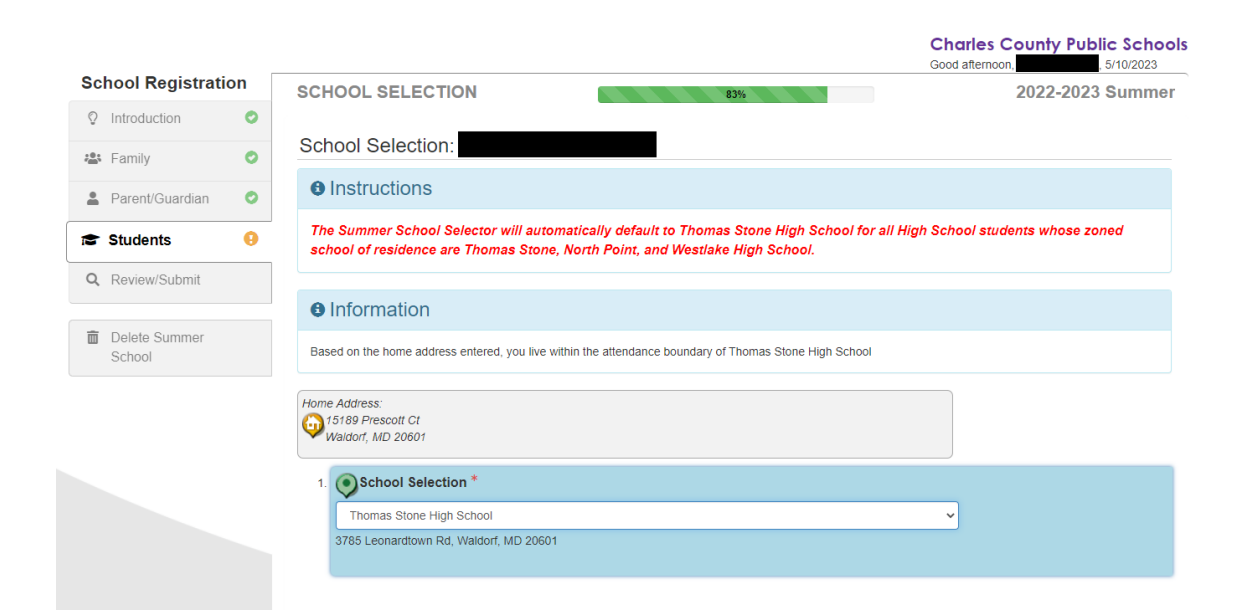

## Select Summer School Location

Select "School's Name" for School Selection. Please note that the school's name that the student will be attending for Summer School will be based on their grade level and if they are taking Make Up or Original Credit courses.

If the student is in middle school and taking Make Up courses, the School Selection will be Mattawoman Middle School.

If the student is in High School and is taking Make Up Courses, the School Selection will be based off their home school of residence. Thomas Stone High School will be the School Selection if their home school of residence is Thomas Stone, North Point, or Westlake High School. St. Charles High School will be the School Selection if their home school of residence is St. Charles, La Plata, Maurice J. McDonough, or Henry E. Lackey High School.

If the student is in High School and is taking an Original Credit Course, the School Selection will be Robert D. Stethem Educational Center.

# After registration information is complete for first child, parent can enroll a second child before clicking submit

|                         | _ |                                                                        |                                                    |                                               |                       |                      | Good afterno    | county Public Schools<br>bon, 5/10/2023 |  |  |  |
|-------------------------|---|------------------------------------------------------------------------|----------------------------------------------------|-----------------------------------------------|-----------------------|----------------------|-----------------|-----------------------------------------|--|--|--|
| School Registration     | n | STUDENTS                                                               |                                                    |                                               |                       |                      |                 | 2022-2023 Summer                        |  |  |  |
| Introduction            | 0 | 1. Click the Include button next to                                    | o the student(s) you are                           | enrolling in Summer S                         | School from the list  | below.               |                 |                                         |  |  |  |
| 😩 Family                | 0 | 2. Click the Edit button next to the Note: You can only Edit one stude | e student's name to beg<br>ent at a time. Once you | gin the Summer Schoo<br>complete one student, | l registration proces | ss.<br>pportunity to | Edit another if | f needed.                               |  |  |  |
| Parent/Guardian         | 0 | Students to enroll in                                                  | ents to enroll in 2022-2023 Summer                 |                                               |                       |                      |                 |                                         |  |  |  |
| 😰 Students              | 0 |                                                                        | First Name                                         | Middle Name                                   | Last Name             | Gender               | Grade           | Status                                  |  |  |  |
| Q Review/Submit         |   | 🖍 Edit 🛛 🔸 Exclude                                                     |                                                    |                                               |                       | Female               | 10              | Complete                                |  |  |  |
| Delete Summer<br>School |   | The following students will not be en                                  | nrolled in CCPS Summer                             | School                                        |                       |                      |                 |                                         |  |  |  |
|                         |   | Students to exclude from 2022-2023 Summer                              |                                                    |                                               |                       |                      |                 |                                         |  |  |  |
|                         |   | First Name                                                             | Middle Name                                        | Last Name                                     | Gender                | Grade                | Reason          | 1                                       |  |  |  |
|                         |   |                                                                        |                                                    |                                               | Male                  |                      | Student         | has graduated                           |  |  |  |
|                         |   |                                                                        |                                                    |                                               | Male                  |                      | Student         | is inactive                             |  |  |  |
|                         |   |                                                                        |                                                    |                                               |                       |                      |                 |                                         |  |  |  |
|                         |   |                                                                        |                                                    | <pre> Previous Sav</pre>                      | e And Continue >      |                      |                 |                                         |  |  |  |

## Review and Submit Summer School Application (after all children have been added to the application)

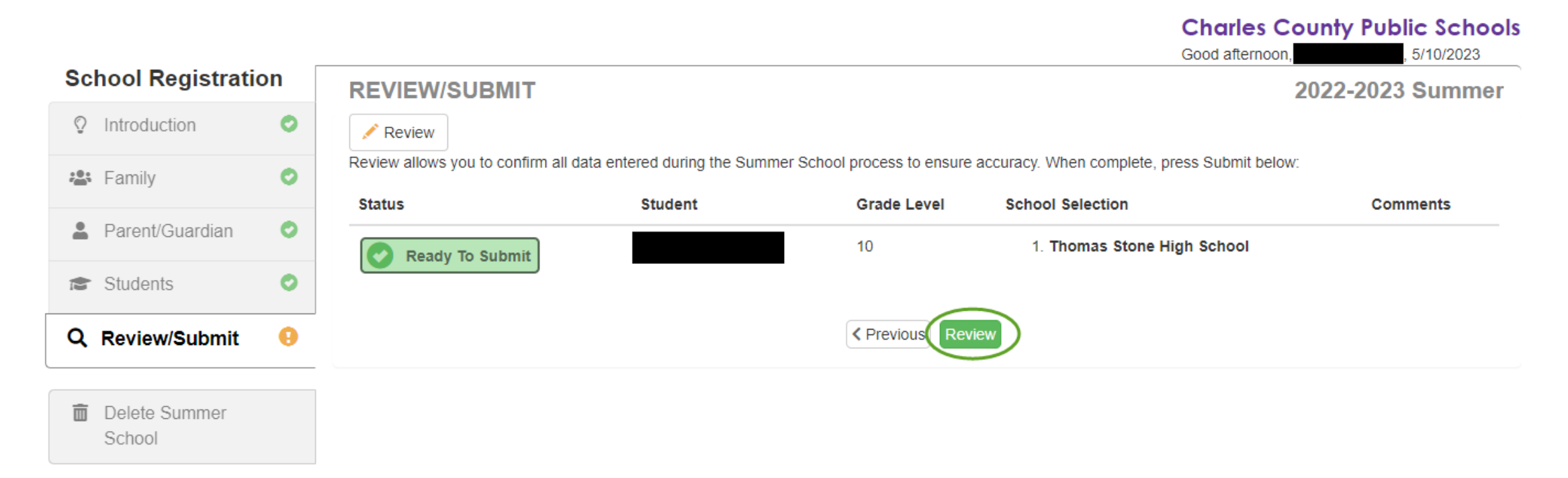

Parent clicks Green Review button then verifies the information. If completing an application for an additional child, the parent must click on the Student tab and enter information for that child prior to clicking submit.

#### Parents Review Application

- 1. Parents click **Review** to open the application. Scroll to the bottom of the page.
  - a) click the check box that they reviewed all registration data and verified that it is correct
  - b) click submit
  - c) If completing the application for more than one child, do not click submit until information for all children is entered.

|                   |          |                                    |                              |                              | Good afternoon                              | , 5/10/2023          |
|-------------------|----------|------------------------------------|------------------------------|------------------------------|---------------------------------------------|----------------------|
| School Registrati | on       | <b>REVIEW/SUBMIT</b>               |                              |                              |                                             | 2022-2023 Summer     |
| ♀ Introduction    | 0        | 🖍 Review                           |                              |                              |                                             |                      |
| 🔹 Family          | 0        | Review allows you to confirm all o | lata entered during the Sumn | mer School process to ensure | accuracy. When complete, press Submit below | N:                   |
| Parent/Guardian   | 0        | Status                             | Student                      | Grade Level                  | School Selection                            | Comments             |
| - Ctudente        | •        | Ready To Submit                    |                              | 10                           | 1. Thomas Stone High School                 |                      |
| Students          | <u>́</u> |                                    |                              |                              |                                             |                      |
| Q Review/Submit   | 0        |                                    |                              | < Previous Revi              | iew                                         |                      |
| n Delete Summer   |          |                                    |                              |                              |                                             |                      |
| School            |          |                                    |                              |                              |                                             |                      |
|                   |          |                                    |                              |                              |                                             |                      |
|                   |          |                                    |                              |                              | _                                           |                      |
|                   |          |                                    |                              |                              | I have reviewe                              | d all registration d |
|                   |          |                                    |                              |                              |                                             |                      |
|                   |          |                                    |                              |                              |                                             | < Previous           |
|                   |          |                                    |                              |                              |                                             |                      |

## Confirmation Screen and email

Parent will see this confirmation notice and will need to click the OK button to continue. They will receive an email stating their registration has been submitted following this step.

#### Confirm The information submitted on this form and on any attachment is accurate, complete and true to the best of my knowledge. I understand that falsification of any information submitted shall be cause for denial of enrollment. Furthermore, I understand I am responsible for reporting to the school principal any change in domicile or if the student becomes a non-resident of this county and that I am liable for tuition for any periods that the student may be a non-resident, unless homeless. If student has an IEP I understand that an IEP team must determine student's placement. Pressing OK indicates your agreement and will submit the student registration information for the 2022-2023 Summer school year. From this point on you will not be able to make any further changes to the registration information in this portal; however, you may return to Online Enrollment to check the status of your submission. OK Cancel

#### **Registration Submitted Confirmation**

After submitting Summer School Registration, parents see the final page.

Parents may check the status of their child's registration usingParentVue.

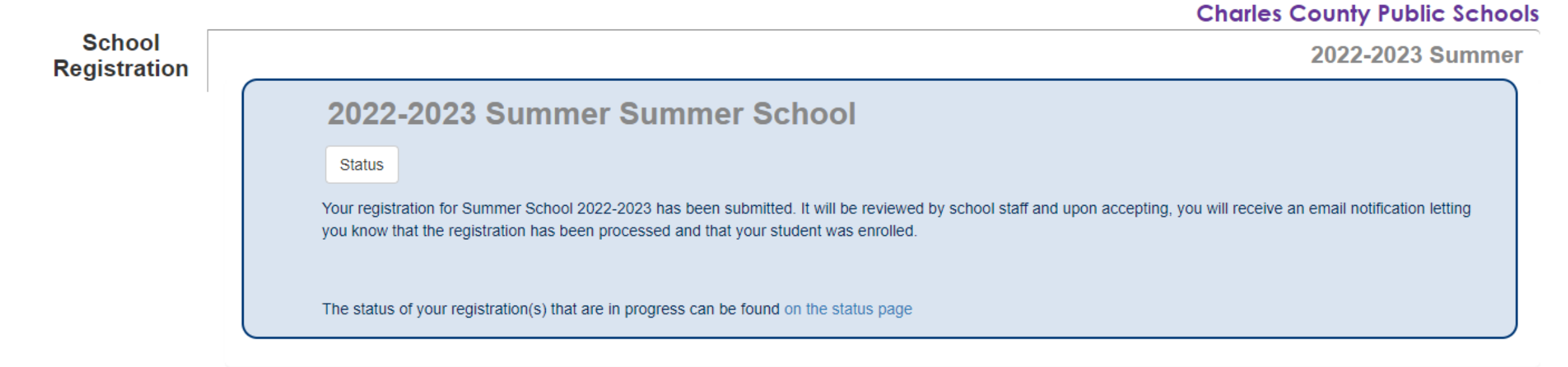

## ParentVue Status of Recent Registration Activity

#### STATUS OF RECENT REGISTRATION ACTIVITY

| 2022-2023 Summer School Registration |                                       |           |            |       |                                   |          |  |  |  |
|--------------------------------------|---------------------------------------|-----------|------------|-------|-----------------------------------|----------|--|--|--|
|                                      | ✓ Review Submitted: 5/10/2023 3:15 PM |           |            |       |                                   |          |  |  |  |
|                                      |                                       |           |            |       |                                   |          |  |  |  |
|                                      | Status                                | Last Name | First Name | Grade | School Name                       | Comments |  |  |  |
|                                      | X Waiting                             |           |            | 10    | Thomas Stone High School: Waiting |          |  |  |  |
|                                      |                                       |           |            |       |                                   |          |  |  |  |
|                                      |                                       |           |            |       |                                   |          |  |  |  |